## Queries

Use this guide to run queries that will help you manage your classes; review students in your major; manage your advisors, etc.

## towson UNIVERSITY Home Add to Favorites Sign out Favorites Main Menu > Reporting Tools > Query > Query Viewer New Window Help Customize Page **Query Viewer** Enter any information you have and click Search. Leave fields blank for a list of all values. \*Search By: Query Name • TU\_ACAD begins with Search Advanced Search Search Results \*Folder View: -- All Folders --• Query Customize | Find | View All | 🖾 | 🏙 First 🚺 1-30 of 51 🕨 Last <u>Run to</u> HTML <u>Run to</u> Excel Run to XML Query Name Description Owner Folder Schedule TU\_ACAD\_ADVISEE\_BY\_ADVISOR Students by Advisor & Career Public TU\_ACAD\_QUERIES HTML Excel <u>XML</u> Schedule F٤ TU\_ACAD\_ADVISOR\_BY\_MAJOR Student Advisors by Major Public TU\_ACAD\_QUERIES HTML <u>XML</u> Fε Excel Schedule TU\_ACAD\_ADVISOR\_BY\_MAJ\_SUBPLAN Student Advisors by Major Public TU\_ACAD\_QUERIES HTML Excel <u>XML</u> Schedule F٤ TU\_ACAD\_ADV\_IAP\_HOLDS Public Fε IAP Holds By Major HTML Excel <u>XML</u> Schedule TU\_ACAD\_ALL\_STDTS Email & Permanent addresses Public FAVORITES Fε HTML Excel XML Schedule Public TU\_ACAD\_QUERIES HTML Excel TU\_ACAD\_CLASS\_LIST Class Enrollment by College Fε <u>XML</u> Schedule Public PROVOST TU\_ACAD\_CLASS\_NOTES All Class Notes by Term HTML Excel <u>XML</u> Schedule <u>F</u>€ → •

Navigate to Query Viewer:

In the box next to Query name, type: TU ACAD to see ALL public queries -or-

Refine your search by typing TU ACAD ENR to get enrollment queries:

| TOWSON                                         |                                            |                    |                      |                |                 |               |                 |              |
|------------------------------------------------|--------------------------------------------|--------------------|----------------------|----------------|-----------------|---------------|-----------------|--------------|
| UNIVERSITY                                     |                                            |                    |                      | <u>Home</u>    | Add             | to Favorit    | <u>es Sig</u>   | <u>n out</u> |
| Favorites Main Menu > Reporting Tools          | > Query > Query Viewer                     |                    |                      |                |                 |               |                 |              |
| Enter any information you have and click Searc | h. Leave fields blank for a list of all va | alues.             |                      |                |                 |               |                 |              |
|                                                |                                            |                    |                      | _              |                 |               |                 |              |
| *Search By: Query Name                         | begins with                                | NR                 |                      |                |                 |               |                 |              |
| Search Advanced Search                         |                                            |                    | \                    |                |                 |               |                 |              |
|                                                |                                            |                    | $\backslash$         |                |                 |               |                 |              |
| Search Results                                 |                                            |                    | $\mathbf{X}$         |                |                 |               |                 |              |
| *Folder Mann                                   |                                            |                    | $\mathbf{X}$         |                |                 |               |                 |              |
| All Folders                                    |                                            |                    |                      |                |                 |               |                 | _            |
| Query                                          | Custom                                     | <u>nize   Finc</u> | 1 View All   🕰 🕻 🛄 🔤 | First 🗹        | 1-10 of 1       | o 🖻 Last      |                 |              |
| Query Name                                     | <u>Description</u>                         | <u>Owner</u>       | Folder               | Run to<br>HTML | Run to<br>Excel | Run to<br>XML | <u>Schedule</u> | Ac<br>Fa     |
| TU_ACAD_ENROLLED_BY_DEPT                       | With Enrollments & Instructors             | Public             | TU_ACAD_QUERIES      | HTML           | Excel           | XML           | Schedule        | Fε           |
| TU_ACAD_ENROLLED_BY_DEPT_MNGT                  | With Enrollments & Instructors             | Public             | TU_ACAD_QUERIES      | HTML           | Excel           | XML           | Schedule        | <u>F</u> ε   |
| TU_ACAD_ENROLLED_CLASSES_COUNT                 | Section count no dups                      | Public             | REGISTRAR            | HTML           | Excel           | XML           | Schedule        | Fε           |
| TU_ACAD_ENROLLED_CONC_TRACK                    | Students by Conc/Track & Term              | Public             | TU_ACAD_QUERIES      | HTML           | Excel           | XML           | Schedule        | Fε           |
| TU_ACAD_ENROLLED_HONO                          | Honors courses by Term w Notes             | Public             | TU_ACAD_QUERIES      | HTML           | Excel           | XML           | Schedule        | Fε           |
| TU_ACAD_ENROLLED_MAJORS                        | Students by Major & Term                   | Public             | TU_ACAD_QUERIES      | HTML           | Exce            | <u>XML</u>    | Schedule        | Fε           |
| TU_ACAD_ENROLLED_MAT                           | MAT Courses w/out Notes                    | Public             | TU_ACAD_QUERIES      | HTML           | Excel           | <u>XML</u>    | Schedule        | <u>Fε</u>    |
| TU_ACAD_ENROLLED_MINORS                        | Students by Minors & Term                  | Public             | TU_ACAD_QUERIES      | HTML           | Excel           | XML           | Schedule        | Fe           |
| TU_ACAD_ENROLLED_UPPER_LEVEL                   | Upper Level Courses by Dept                | Public             | TU_ACAD_QUERIES      | HTML           | Excel           | XML           | Schedule        | <u>Fε</u>    |
| TU_ACAD_ENR_CLASS_NOT_COMPLETE                 | D+, W, F, I, FX for Subj+Term              | Public             |                      | HTML           | Excel           | XML           | Schedule        | <u>Fε</u>    |
|                                                |                                            |                    |                      |                |                 |               |                 |              |
| •                                              |                                            |                    |                      |                |                 |               |                 |              |

To find all of your enrolled majors for a term, use this query and click on the HTML or Excel version first. (If you use the HTML view first, you can still download to Excel later.)

It is important to use the right codes in the prompts. The % sign acts as a wildcard.

Using Psychology as an example: To see all undergrad majors – PSYC-B% (gives you both BS and BA students) To see all graduate majors – PSYC-M% To see both – PSYC-% To see minors only – PSYC To see everyone—majors, minors, grad and undergrad - PSYC%

To make things easy, there is also a query if you just want minors (TU\_ACAD\_ENROLLED\_MINORS) or a specific Track or Concentration (TU\_ACAD\_ENROLLED\_CONC\_TRACK).

For the Term prompt, use the unique 4-digit code: Mini 2011 = 1111 Spring 2011 = 1112 Summer 2011 = 1113 Fall 2011 = 1114

| ]- | ru_                                                                     | ACA   | AD_ENF                  | ROLLED     | MAJORS     | - Stud | ents by Majo | or & Te                  | rm            |                   |                |            |              |           |      |    | Â                         |
|----|-------------------------------------------------------------------------|-------|-------------------------|------------|------------|--------|--------------|--------------------------|---------------|-------------------|----------------|------------|--------------|-----------|------|----|---------------------------|
| !  | Enter Major and - %: PSYC-B%                                            |       |                         |            |            |        |              |                          |               |                   |                |            |              |           |      |    |                           |
| I  | V                                                                       | ew Re | sults                   |            |            |        |              |                          |               |                   |                |            |              |           |      |    |                           |
|    | Download results in : Excel SpreadSheet CSV Text File XML File (918 kb) |       |                         |            |            |        |              |                          |               |                   |                |            |              |           |      |    |                           |
|    | View                                                                    | / All |                         |            |            |        |              |                          |               |                   |                |            |              |           |      |    | _                         |
|    |                                                                         | Term  | D                       | First Name | Last Name  | Gender | Ethnic Group | Current<br>Term<br>Units | Strt<br>Level | Transfer<br>Units | Total<br>Units | CUM<br>GPA | Acad<br>Load | Address 1 | City | St | Post                      |
|    | 1                                                                       | 1112  | ((19))                  | Nearth     | Abati      | F      | White        | 15.000                   | 30            | 0.000             | 79.000         | 3.192      | F            | 1017      |      | MD | 2121:<br>1904             |
| þ  | 2                                                                       | 1112  | (*******                | fangen     | Abernativy | м      |              | 13.000                   | 10            | 0.000             | 12.000         | 3.753      | F            |           |      | MD | 2178:<br>1330 0           |
|    | 3                                                                       | 1112  | (C <sup>2</sup> )(0)(0) | naty       | Abramaum   | F      | White        | 18.000                   | 40            | 9.000             | 106.000        | 2.518      | F            |           |      | MD | 2083<br>2725              |
|    | 4                                                                       | 1112  | (m)/01100               | -          | Adams      | F      |              | 16.000                   | 20            | 16.000            | 52.000         | 3.099      | F            |           |      | MD | 2120<br>4822              |
|    | 5                                                                       | 1112  | (                       | Deven      | Adamson    | м      |              | 12.000                   | GR            | 0.000             | 42.000         | 3.714      | F            |           |      | DE | 1990-<br>0906             |
|    | 6                                                                       | 1112  | (m-10-11)               | Onistianat | nden og i  | F      |              | 18.000                   | 30            | 59.000            | 80.000         | 3.150      | F            | )         |      | MD | 2070<br>4707              |
|    | 7                                                                       | 1112  | (())))                  | Mania      | Airuit     | F      | White        | 15.000                   | 40            | 0.000             | 108.000        | 3.617      | F            |           |      | NJ | 0881                      |
|    | 8                                                                       | 1112  | (                       | Sear       | Addres     | м      |              | 17.000                   | 30            | 0.000             | 86.000         | 3.070      | F            |           |      | DE | 1970 <sup>:</sup><br>7915 |
|    | 9                                                                       | 1112  | (*********              | Desiras    | Acather    | F      |              | 15.000                   | 30            | 56.000            | 75.000         | 3.200      | F            | 1         |      | н  | 9675                      |

Another query departments frequently use is TU\_ACAD\_ENROLLED\_CLASSES\_COUNT. In the prompt you will use your Dept name to bring up all classes you are responsible for (multiple subject codes). In this example, I used SOAN and got information on ANTH, CRMJ & SOCI classes:

TU\_ACAD\_ENROLLED\_CLASSES\_COUNT - Section count no dups

| Terr | m:                                                                     |            |          | 1112 | 2       |         |         |                          |           |             |           |            |                         |                    |             |   |
|------|------------------------------------------------------------------------|------------|----------|------|---------|---------|---------|--------------------------|-----------|-------------|-----------|------------|-------------------------|--------------------|-------------|---|
| Aca  | d Org (%                                                               | to sho     | ow all): | SOA  | N       | Q       |         |                          |           |             |           |            |                         |                    |             | _ |
| Ses  | Session (% to show all): %                                             |            |          |      |         |         |         |                          |           |             |           |            |                         |                    |             |   |
| V    | View Results                                                           |            |          |      |         |         |         |                          |           |             |           |            |                         |                    |             |   |
| Do   | Download results in : Excel SpreadSheet CSV Text File XML File (79 kb) |            |          |      |         |         |         |                          |           |             |           |            |                         |                    |             |   |
| Viev | v All                                                                  |            |          |      |         |         |         |                          |           |             |           |            |                         |                    |             |   |
|      | Session                                                                | Class<br># | Status   | Туре | Subject | Catalog | Section | Descr                    | Component | Facility ID | Rm<br>Cap | Enr<br>Cap | Enr Add<br>Total Consen | Sequence 1<br>Note | Dro<br>Cons |   |
| 1    | 1                                                                      | 12967      | A        | Е (  | ANTH    | 207     | 001     | CULTURAL<br>ANTHROPOLOGY | LEC       | LI0316      | 52        | 45         | 40 N                    |                    | N           |   |
| 2    | 1                                                                      | 12972      | A        | Е    | ANTH    | 207     | 002     | CULTURAL<br>ANTHROPOLOGY | LEC       | LI0316      | 52        | 45         | 45 N                    |                    | N           |   |
| 3    | 1                                                                      | 12975      | A        | Е    | ANTH    | 207     | 003     | CULTURAL<br>ANTHROPOLOGY | LEC       | LA4110      | 90        | 45         | 45 N                    |                    | N           |   |
| 4    | 1                                                                      | 12979      | A        | Е    | ANTH    | 207     | 004     | CULTURAL<br>ANTHROPOLOGY | LEC       | LA4110      | 90        | 45         | 45 N                    |                    | N           |   |
| 5    | 1                                                                      | 13011      | A        | Е    | ANTH    | 207     | 007     | CULTURAL<br>ANTHROPOLOGY | LEC       | LA3114      | 45        | 45         | 45 N                    |                    | N           |   |
| 6    | 1                                                                      | 13012      | A        | Е    | ANTH    | 207     | 009     | CULTURAL<br>ANTHROPOLOGY | LEC       | LI0317      | 48        | 45         | 39 N                    |                    | N           |   |
| 7    | 1                                                                      | 13013      | A        | Е    | ANTH    | 207     | 010     | CULTURAL<br>ANTHROPOLOGY | LEC       | LI0317      | 48        | 45         | 45 N                    |                    | N           |   |
| 8    | 1                                                                      | 13017      | A        | Е    | ANTH    | 207     | 011     | CULTURAL<br>ANTHROPOLOGY | LEC       | LI0313      | 49        | 45         | 44 N                    |                    | N           |   |
| 9    | 1                                                                      | 13023      | A        | Е    | ANTH    | 207     | 103     |                          | LEC       | LI0317      | 48        | 45         | 37 N                    |                    | N           | - |

| N<br>N | MAI                                   |
|--------|---------------------------------------|
| N      |                                       |
|        | MAI                                   |
| N      | MAI                                   |
| N      | MAI                                   |
| N      | MAI                                   |
| N      | MAI                                   |
| N      | MAI                                   |
| N      | MAI                                   |
| N      | MAI                                   |
| N      | MAI                                   |
| N      | MAI                                   |
| N      | MAI                                   |
| N      | MAI                                   |
| N      | MAI 🗸                                 |
|        | N N N N N N N N N N N N N N N N N N N |

|     | Session | Class<br># | Status | Туре | Subject | Catalog | Section | Descr                                | Component | Facility ID | Rm<br>Cap | Enr<br>Cap | Enr<br>Total | Add<br>Consent | Sequence 1<br>Note | Drop<br>Consent |   |
|-----|---------|------------|--------|------|---------|---------|---------|--------------------------------------|-----------|-------------|-----------|------------|--------------|----------------|--------------------|-----------------|---|
| 101 | 1       | 13304      | A      | E    | SOCI    | 210     | 001     | SOCIOLOGY OF<br>SPORT                | LEC       | LI0317      | 48        | 35         | 35           | N              |                    | N               |   |
| 102 | 1       | 13305      | A      | E    | SOCI    | 243     | 001     | SOCIOLOGY<br>RACE, CLASS &<br>GENDER | LEC       | L10009      | 49        | 35         | 35           | N              |                    | N               |   |
| 103 | 1       | 13307      | A      | E    | SOCI    | 243     | 002     | SOCIOLOGY<br>RACE, CLASS &<br>GENDER | LEC       | L10009      | 49        | 35         | 35           | N              |                    | N               |   |
| 104 | 1       | 13308      | A      | Е    | SOCI    | 249     | 101     | SOCIAL<br>PROBLEMS                   | LEC       | L10007      | 46        | 35         | 35           | N              |                    | N               | - |
| 105 | 1       | 13312      | A      | E    | SOCI    | 265     | 001     | STATUS,<br>FRIENDSHIP,<br>INTIMACY   | LEC       | LA4110      | 90        | 37         | 37           | N              |                    | N               |   |
| 106 | 1       | 13314      | A      | Е    | SOCI    | 265     | 002     | STATUS,<br>FRIENDSHIP,<br>INTIMACY   | LEC       | LA4110      | 90        | 37         | 36           | N              |                    | N               |   |
| 107 | 1       | 13316      | A      | Е    | SOCI    | 300     | 001     | SOCIOLOGICAL<br>ANLYSIS              | AWC       | LI0211      | 25        | 25         | 26           | N              |                    | N               |   |
| 108 | 1       | 13318      | A      | Е    | SOCI    | 311     | 001     | INDIVIDUAL AND<br>SOCIETY            | LEC       | LI0316      | 52        | 30         | 29           | N              |                    | N               |   |
| 109 | 1       | 13320      | A      | E    | SOCI    | 313     | 001     | INTRO TO<br>SOCIAL<br>PSYCHOLOGY     | LEC       | L10007      | 46        | 30         | 28           | N              |                    | N               |   |
| 110 | 1       | 13322      | A      | Е    | SOCI    | 323     | 001     | SOCIAL<br>MOVEMENTS                  | LEC       | L10009      | 49        | 30         | 32           | N              |                    | N               |   |
| 111 | 1       | 13323      | A      | E    | SOCI    | 327     | 001     | URBAN<br>SOCIOLOGY                   | LEC       | L10007      | 46        | 30         | 31           | N              |                    | N               |   |
| 112 | 1       | 13326      | A      | Е    | SOCI    | 329     | 001     | DEMOGRAPHY                           | LEC       | LA4105      | 36        | 30         | 32           | N              |                    | N               | • |
| •   |         |            |        |      |         |         |         |                                      |           |             |           |            |              |                |                    | Þ               | Ē |

Returning to the Query Search page, you can type TU\_ACAD\_GRADUATION to find students applying for graduation in your major or college

-Or-

TU\_ACAD\_DEG to find students who have already graduated in your major or college:

|                                             |                            |                  |              |                        | Home           | <u>Ad</u>       | d to Favori          |
|---------------------------------------------|----------------------------|------------------|--------------|------------------------|----------------|-----------------|----------------------|
| avorites Main Menu > Reporting Tools        | > Query > Query Vie        | ewer             |              |                        |                |                 |                      |
|                                             | Ť                          |                  |              | Ne                     | w Window       | Help            | Custom               |
| uery Viewer                                 |                            |                  |              |                        |                |                 |                      |
| ter any information you have and click Sear | ch. Leave fields blank for | a list of all va | alues.       |                        |                |                 |                      |
| Search By: Query Name 💌                     | begins with                | TU_ACAD_G        | RADUA        | TION                   |                |                 |                      |
| Search Advanced Search                      |                            |                  |              |                        |                |                 |                      |
| earch Results<br>older View: All Folders 💌  |                            |                  |              |                        |                |                 |                      |
| Query                                       | r                          | <u>Cust</u>      | omize   F    | ind   View All   🗗   🕌 | First          | 🚺 1-2 of        | 1 2 💵 Las            |
| Query Name                                  | <u>Description</u>         |                  | <u>Owner</u> | Folder                 | Run to<br>HTML | Run to<br>Excel | <u>Run to</u><br>XML |
| TU_ACAD_GRADUATION_APPS_BY_COL              | Graduation Apps by Coll    | ege              | Public       | TU_ACAD_QUERIE         | S <u>HTML</u>  | Excel           | <u>XML</u>           |
| TU_ACAD_GRADUATION_APPS_BY_MAJ              | Graduation Applicants by   | / Major          | Public       | TU_ACAD_QUERIE         | S <u>HTML</u>  | Excel           | XML                  |

| TOWSON                                                                        |              |                         |                              | <u>Home</u>                   | Add t                |
|-------------------------------------------------------------------------------|--------------|-------------------------|------------------------------|-------------------------------|----------------------|
| Favorites Main Menu > Reporting Tools > Query > Query Viewer                  |              |                         |                              |                               |                      |
|                                                                               |              |                         | New                          | Window                        | Help                 |
| Query Viewer                                                                  |              |                         |                              |                               |                      |
| Enter any information you have and click Search. Leave fields blank for a lis | st of all va | alues.                  |                              |                               |                      |
| *Search By: Query Name 🔽 begins with TU_AC                                    | AD_DEG       | i                       |                              |                               |                      |
| Search Advanced Search                                                        |              |                         |                              |                               |                      |
| Search Results                                                                |              |                         |                              |                               |                      |
| *Folder View: All Folders                                                     |              |                         |                              |                               |                      |
| Query                                                                         | Cust         | omize   Find   View All | 🏼 🖿                          | First                         | 1-2 of 2             |
| Query Name Description                                                        | <u>Owner</u> | <u>Folder</u>           | <u>Run to</u><br><u>HTML</u> | <u>Run to</u><br><u>Excel</u> | <u>Run to</u><br>XML |
| TU_ACAD_DEG_AWARDED_COLL Degrees Awarded By College                           | Public       | TU_ACAD_QUERIES         | <u>HTML</u>                  | Excel                         | XML                  |
| TU_ACAD_DEG_AWARDED_MAJ Graduated Students by Major                           | Public       | TU_ACAD_QUERIES         | <u>HTML</u>                  | <u>Excel</u>                  | <u>XML</u>           |
|                                                                               |              |                         |                              |                               |                      |

Type TU\_ACAD\_ADV to find the Advisor/Advisee queries:

| TOWSON                                       |                             |                   |              |                         |                              |                               |                             |
|----------------------------------------------|-----------------------------|-------------------|--------------|-------------------------|------------------------------|-------------------------------|-----------------------------|
| UNIVERSITY                                   |                             |                   |              |                         | Home                         | <u>A</u>                      | dd to Favc                  |
| Favorites Main Menu > Reporting Tools        | > Query > Query Vi          | iewer             |              |                         |                              |                               |                             |
|                                              |                             |                   |              | Nev                     | v Windov                     | v Help                        | Custor                      |
| Query Viewer                                 |                             |                   |              |                         |                              |                               |                             |
|                                              |                             |                   |              |                         |                              |                               |                             |
| Enter any information you have and click Sea | rch. Leave fields blank for | r a list of all v | values.      |                         |                              |                               |                             |
| Search By: Query Name                        | begins with                 | TU_ACAD_/         | ADV          |                         |                              |                               |                             |
| Search Advanced Search                       |                             |                   |              |                         |                              |                               |                             |
|                                              |                             |                   |              |                         |                              |                               |                             |
| Search Results                               |                             |                   |              |                         |                              |                               |                             |
| Folder View: All Folders                     |                             |                   |              |                         |                              |                               |                             |
| Query                                        |                             | Cus               | stomize      | Find   View All   🗗   🛗 | First                        | 🚺 1-4 c                       | of 4 💵 La                   |
| <u>Query Name</u>                            | <u>Description</u>          |                   | <u>Owner</u> | <u>Folder</u>           | <u>Run to</u><br><u>HTML</u> | <u>Run to</u><br><u>Excel</u> | <u>Run to</u><br><u>XML</u> |
| TU_ACAD_ADVISEE_BY_ADVISOR                   | Students by Advisor & Ca    | areer             | Public       | TU_ACAD_QUERIES         | HTML                         | Excel                         | <u>XML</u>                  |
| TU_ACAD_ADVISOR_BY_MAJOR                     | Student Advisors by Majo    | or                | Public       | TU_ACAD_QUERIES         | HTML                         | <u>Excel</u>                  | <u>XML</u>                  |
| TU_ACAD_ADVISOR_BY_MAJ_SUBPLAN               | Student Advisors by Majo    | or                | Public       | TU_ACAD_QUERIES         | HTML                         | Excel                         | <u>XML</u>                  |
| TU_ACAD_ADV_IAP_HOLDS                        | IAP Holds By Major          |                   | Public       |                         | <u>HTML</u>                  | Excel                         | <u>XML</u>                  |
| 1                                            |                             |                   |              |                         |                              |                               |                             |

You can also use the wildcard (%) in the search if you aren't sure of the query name. For example, if you want to see new students enrolled in your major, you could type TU\_ACAD%NEW%:

|                                               |                           |                     |              |               |          | <u>Home</u>                  | <u>Ad</u>                     |
|-----------------------------------------------|---------------------------|---------------------|--------------|---------------|----------|------------------------------|-------------------------------|
| Favorites Main Menu > Reporting Tools         | > Query > Query \         | /iewer              |              |               |          |                              |                               |
|                                               |                           |                     |              |               | New      | Window                       | Help                          |
| Query Viewer                                  |                           |                     |              |               |          |                              |                               |
| Enter any information you have and click Sear | ch. Leave fields blank fo | or a list of all va | alues.       |               |          |                              |                               |
| Search By: Query Name                         | begins with               | TU_ACAD%            | NEW%         |               |          |                              |                               |
| Search Advanced Search                        |                           |                     |              |               |          |                              |                               |
| Search Results                                |                           |                     |              |               |          |                              |                               |
| Folder View: All Folders 💌                    |                           |                     |              |               |          |                              |                               |
| Query                                         | r                         | Cu                  | stomize      | Find View Al  | II 🖉 I 🕌 | Firs                         | st 🚺 1 of                     |
| Query Name                                    | <u>Description</u>        |                     | <u>Owner</u> | <u>Folder</u> |          | <u>Run to</u><br><u>HTML</u> | <u>Run to</u><br><u>Excel</u> |
| TU_ACAD_NEW_ADMIT_ENROL_BY_MAJ                | New Admits Enr for Te     | rm by Maj           | Public       | TU_ACAD_C     | QUERIES  | HTML                         | Excel                         |
|                                               |                           |                     |              |               |          |                              |                               |

Just be sure to put the TU\_ACAD first, followed by the wildcard % and then the word you want to search on.

If you need help with a TU\_ACAD query or if you think the results are not correct, please contact Sara Sides, Registrar's Office by email (<u>ssides@towson.edu</u>) or phone (410-704-3694).

02/24/2011